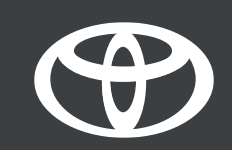

## MyToyota App – Remote Climate - Guide

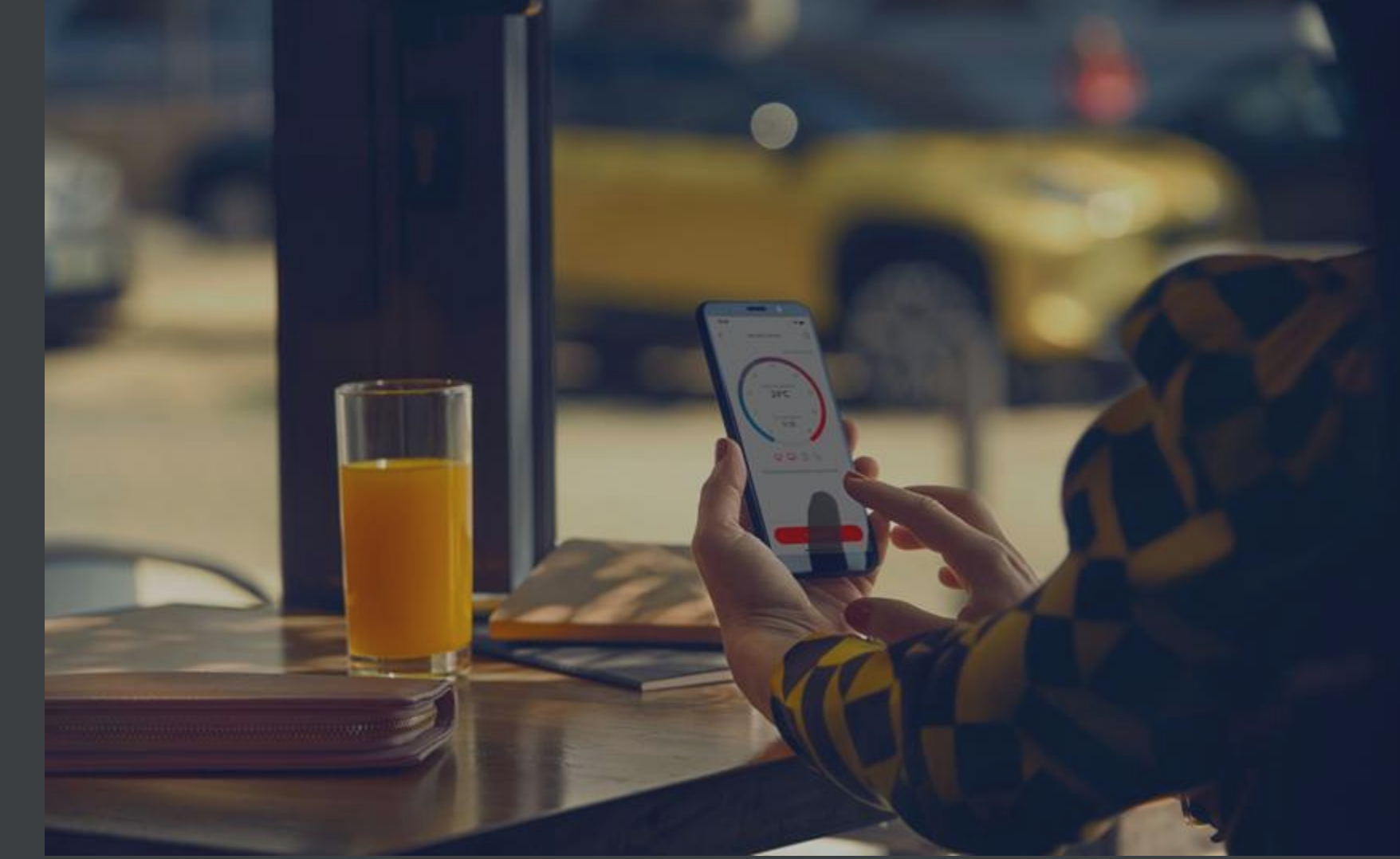

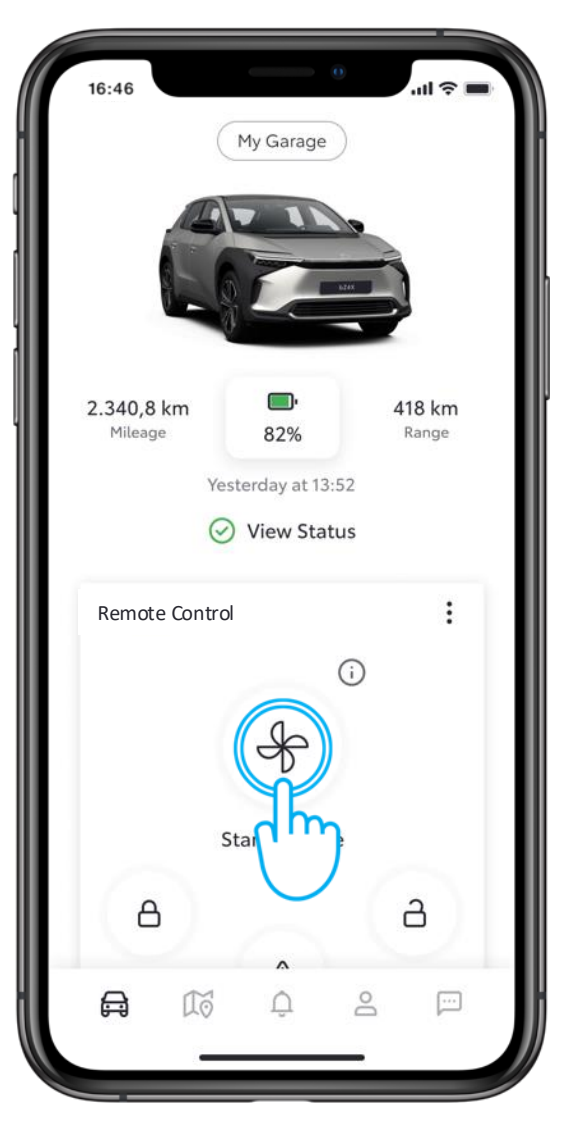

#### STEP 1

On the home screen, tap on "Start Climate" to open the remote climate settings page.

| Remote Climate | (i)                                                             |
|----------------|-----------------------------------------------------------------|
| ture           |                                                                 |
|                |                                                                 |
| رالس           |                                                                 |
| window         |                                                                 |
| vindow         |                                                                 |
|                |                                                                 |
| Driver         |                                                                 |
| Passenger      |                                                                 |
| Driver         |                                                                 |
|                |                                                                 |
|                | Remote Climate ture  2005 window vindow Driver Passenger Driver |

#### STEP 2

You can adjust the temperature of the air conditioning and start it immediately or at a pre-set time.

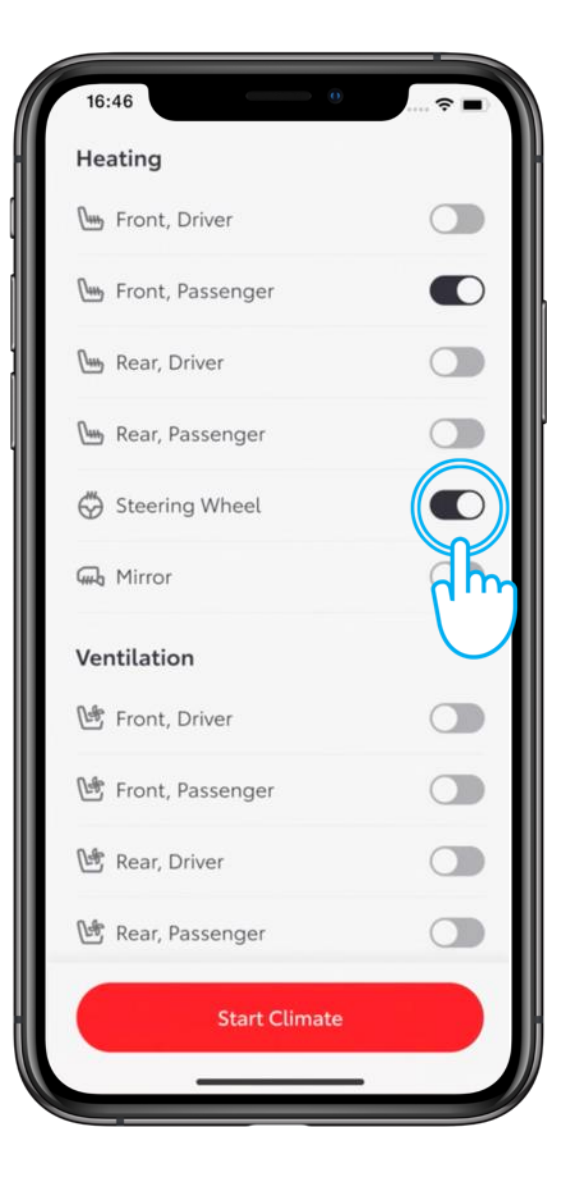

STEP 3

All the climate control features\* are shown in the toggle list.

\* Availability of the features may vary depending on your model and grade. Please contact your dealer for

more information.

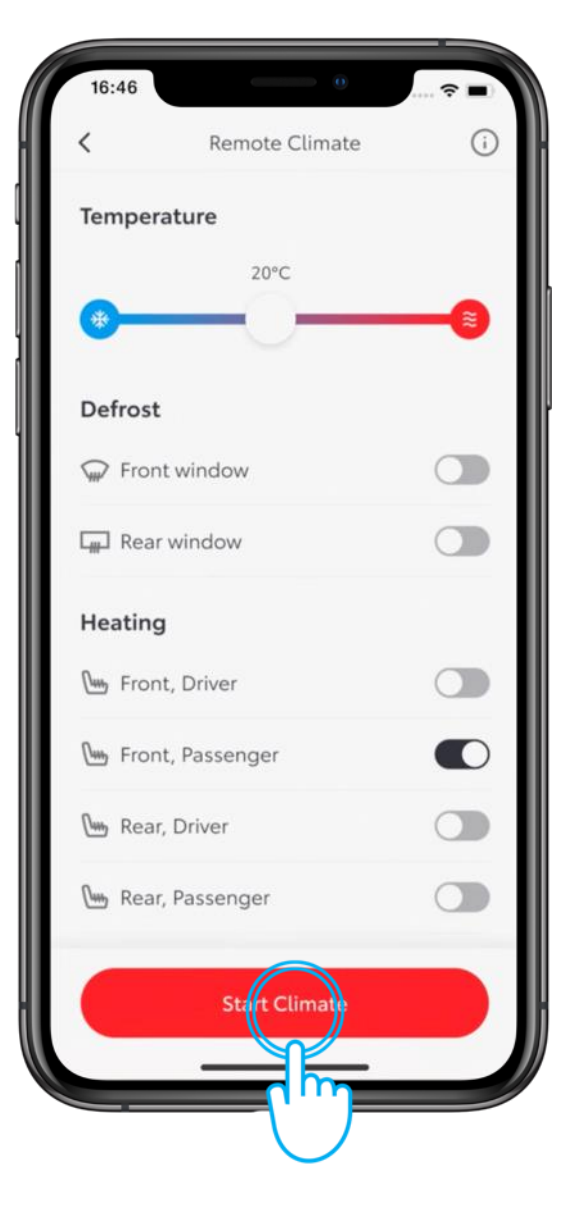

#### **STEP 4**

Select the settings and tap "Start Climate".

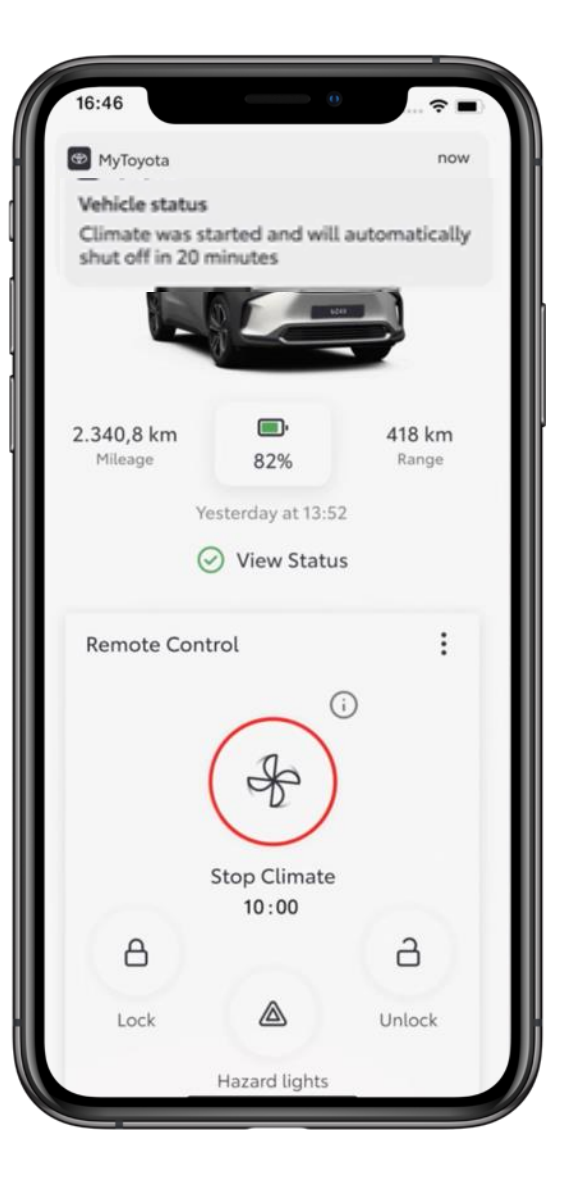

Full climate control will run for 20 minutes\*.

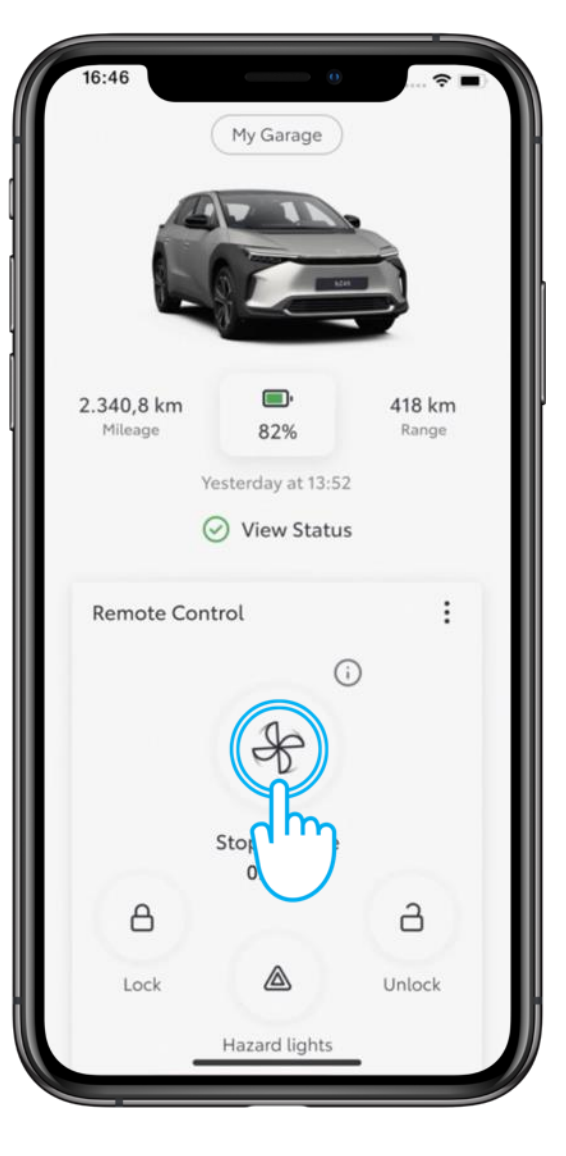

#### **STEP 5**

To stop climate control before the timer ends, tap on the "Stop Climate" icon.

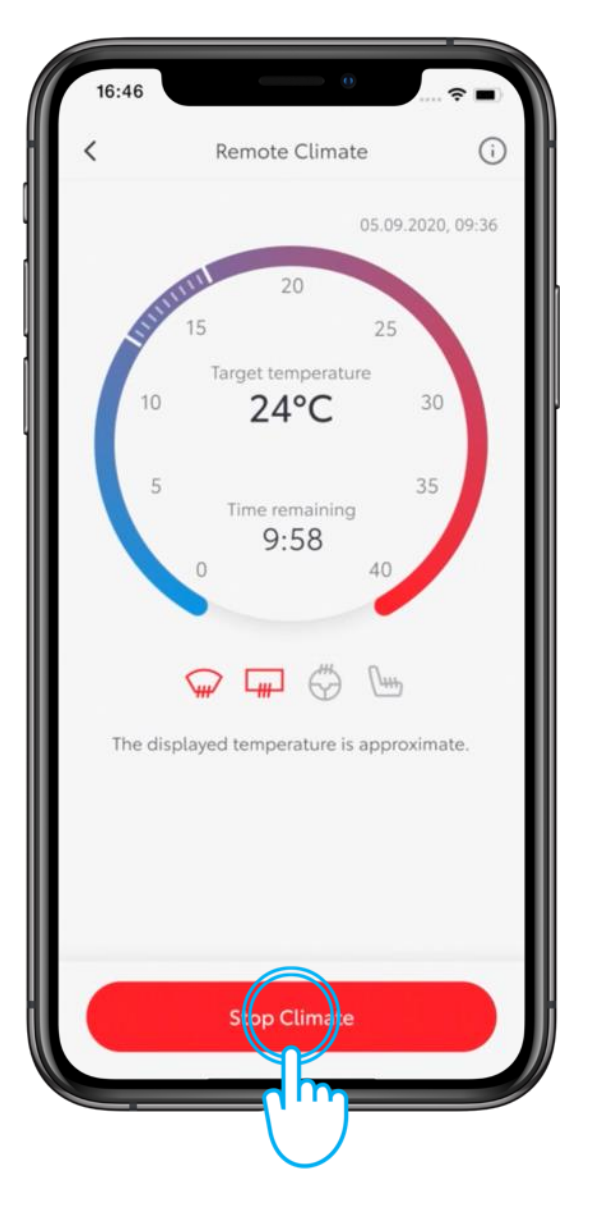

#### STEP 6

Then tap on "Stop Climate".

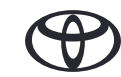

## **REMOTE CLIMATE PART 2 – SCHEDULE REMOTE CLIMATE CONTROL**

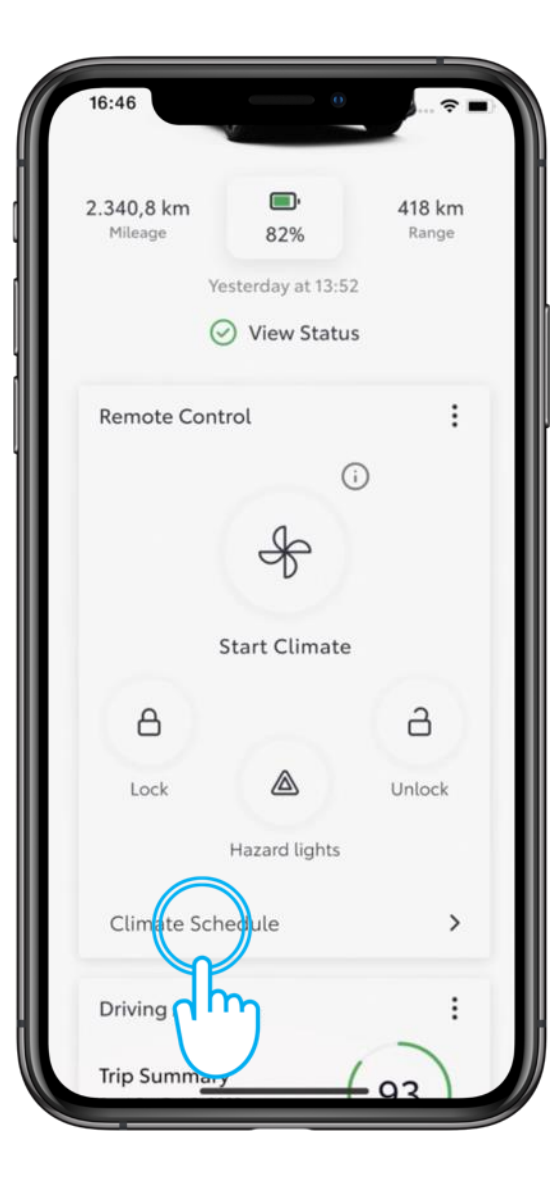

#### STEP 1

You can schedule your climate control to activate at a specific time.

On the home screen, tap on "Climate Schedule" to open the next screen.

|   | 16:46 Climate Schedule (i)                                                                                                    | S  |
|---|----------------------------------------------------------------------------------------------------|----|
|   |                                                                                                    | Ta |
|   |                                                                                                    |    |
|   | No schedules set                                                                                                    |    |
|   | Please tap the 'Add New Schedule' button<br>below to set the day and start time you<br>want your vehicle to begin heating or<br>cooling. |    |
|   |                                                                                                    |    |
| 1 | Add New Scredule                                                                                                    |    |
|   |                                                                                                    |    |
|   |                                                                                                    |    |

#### STEP 2

Tap "Add a New Schedule".

## **REMOTE CLIMATE PART 2 – SCHEDULE REMOTE CLIMATE CONTROL**

| 16:46       |                  |
|-------------|------------------|
| <           | Add a schedule   |
| 0           | ne-time Repeat   |
| Start time  | 31.12.2023 09:40 |
| Temperatur  | e                |
|             | 20°C             |
| *           | <b>e</b>         |
| Defrost     |                  |
| 😡 Front win | idow             |
| Rear wind   | dow dow          |
| 🕠 Mirror    |                  |
| Heating     |                  |
|             | Save Schedule    |
|             |                  |

#### STEP 3

Select the desired start time, temperature and settings.

| 16:46      | 0 🗢 🗖              |
|------------|--------------------|
| <          | Add a schedule     |
|            | One-time Repeat    |
| Mon Tue    | Wed hu Fri Sat Sun |
| Start time | 31.12.2023 09:40   |
| Temperat   | cure               |
| *          | 20°C               |
| Defrost    |                    |
| Front      | window             |
| 🚛 Rear v   | vindow             |
| 😡 Mirror   |                    |
|            | Save Schedule      |
|            |                    |

#### STEP 4

You can also choose to repeat the schedule later in the week.

## **REMOTE CLIMATE PART 2 – SCHEDULE REMOTE CLIMATE CONTROL**

| 10.10      | 0                                | <b>N</b>             |
|------------|----------------------------------|----------------------|
| 16:46      | ···· ? ■                         | STEP 5               |
| <          | Add a schedule                   |                      |
|            | One-time Repeat                  | Tap "Save Schedule". |
| Mon        | fue Wed Thu Fri Sat Sun          |                      |
| Start time | e <u>31.12.2023</u> <u>09:40</u> |                      |
| Tempera    | ature                            |                      |
|            | 20°C                             |                      |
| •          |                                  |                      |
| Defrost    |                                  |                      |
| 💭 Fron     | t window                         |                      |
| 🗐 Rear     | window                           |                      |
| 🖳 Mirro    | or 💽                             |                      |
|            | Silve Schedule                   |                      |
|            |                                  |                      |

| 16:46                    |                                                        | ···· ? ■ |
|--------------------------|--------------------------------------------------------|----------|
| <                        | Climate Schedule                                       | (i)      |
| Set the da<br>vehicle to | ay and start time you want<br>begin heating or cooling | your     |
| 09:40                    |                                                        |          |
| Tue-Wed                  |                                                        |          |
| 12:45                    |                                                        |          |
| Mon                      |                                                        |          |
|                          |                                                        |          |
|                          | Add A New Schedule                                     |          |
|                          |                                                        |          |

#### STEP 6

The "Climate Schedule" page shows all schedules.

## **REMOTE CLIMATE PART 2 – EDIT & DELETE A CLIMATE CONTROL SCHEDULE**

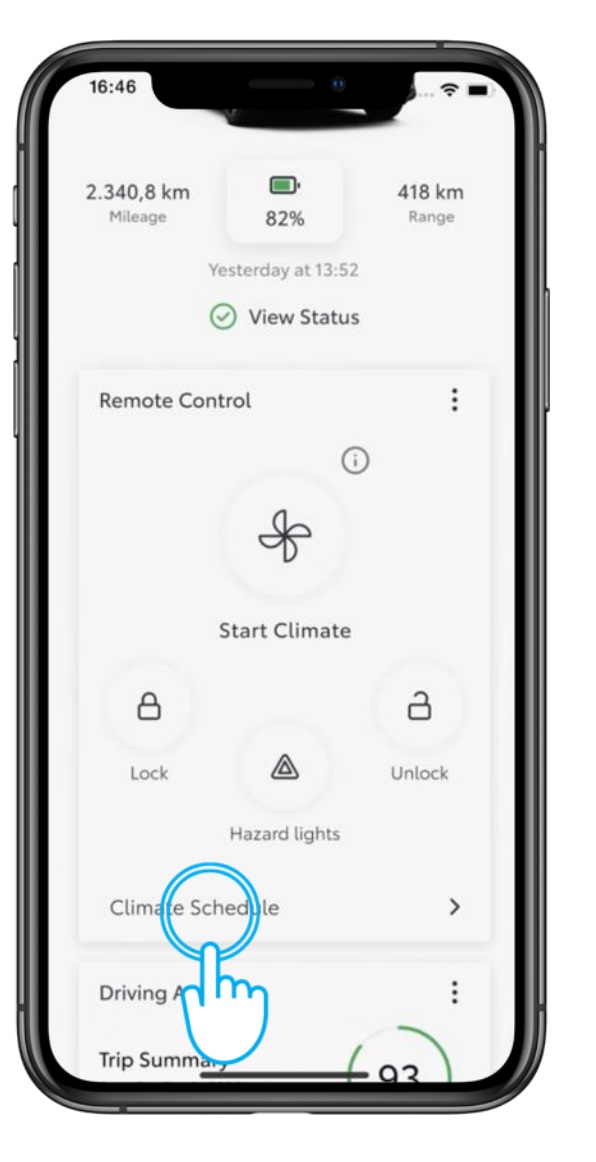

STEP 1

On the home screen, tap on "Climate Schedule" to open the next screen.

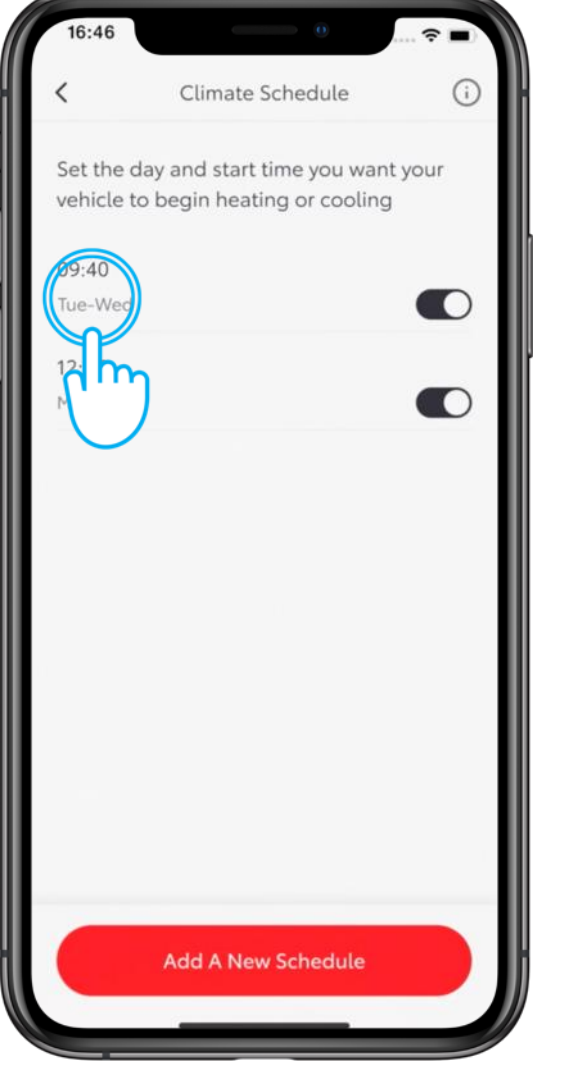

#### STEP 2

Select the schedule to edit.

## **REMOTE CLIMATE PART 2 – EDIT & DELETE A CLIMATE CONTROL SCHEDULE**

| 16:46       | ····· 🗢 🔳        |
|-------------|------------------|
| <           | Add a schedule   |
| 0           | ne-time Repeat   |
| Start time  | 31.12.2023 08:20 |
| Temperatur  | re               |
| 18°C        |                  |
| *           | (2)              |
| Defrost     |                  |
| 💭 Front wir | ndow             |
| 🛱 Rear win  | dow              |
| 🕠 Mirror    |                  |
|             | Save Schedule    |
|             | Dele             |

# STEP 3

Make the desired changes and tap on "Save Schedule".

| 16:46       |                 | ?■        |
|-------------|-----------------|-----------|
| <           | Add a schedule  |           |
| C           | One-time Repeat |           |
| Start time  | 31.12.2023      | 3:20      |
| Temperatu   | re              |           |
| 18°C        |                 |           |
| <u>ه-ر-</u> |                 | -8        |
| Defrost     |                 |           |
| 💭 Front wi  | ndow            |           |
| Rear wir    | ndow            |           |
| 😡 Mirror    | (               |           |
|             | Save Schedule   |           |
|             | Delete Schedule | $\supset$ |
|             |                 |           |
|             |                 |           |

#### STEP 4

To delete a schedule, tap "Delete schedule".

## **REMOTE CLIMATE PART 2 – EDIT & DELETE A CLIMATE CONTROL SCHEDULE**

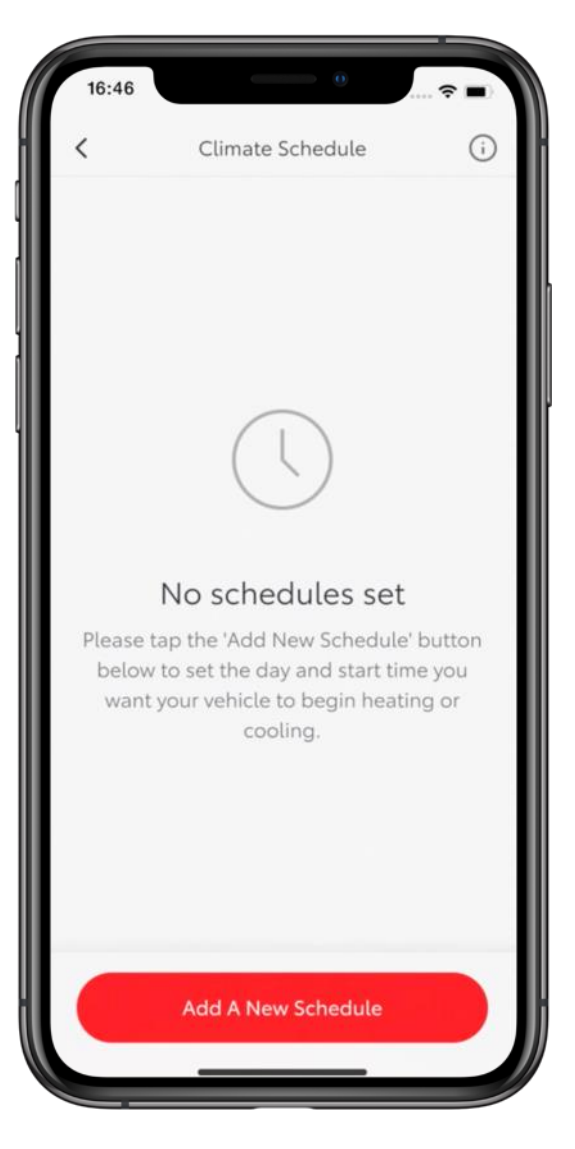

#### STEP 5

The "Climate Schedule" page shows Remaining schedules, if any.

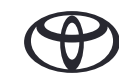

## EVERY FEATURE COUNTS